## **Open a Report (Work with D2000 HI)**

## Open a report

Warning: Since the version D2000 V10.037, the object Reports is not supported and the access to it is removed in the D2000 HI environment.

Each report is identified by unique name (D2000 System object) and description in the system.

To open a report on the HI desktop:

- Select the **Report** item from the **Open** or click
  The selection windth button in the Main toolbar (or press CTRL+R). 2. The selection window containing a list of defined reports is opened.
  - × 💷 Open object 7\* Mask: - 🖌 🛋 📥 ~ --All objects Diagnostika g04\_Alarmy\_1 nová logická skupina je to nová logická skupina je to OLD SELF1.CLC Sys Test\_Farbenia\_Alarmov\_2 Test\_Farbenia\_alarmov1 ttuLogickaSkupina Object name Description 🧱 g04\_rep report X000\_Tester X000\_Tester XDiagnostika XTest\_052 Zataz Unfiled objects All objects Report Page 1/1 (1 objects)
- 3. Select required report from the list by clicking on its name.
- 4. Click button. You can open each report by double-click on its name.

). By using filter, the mask is blocked but the text is not deleted. To find a particular report in the list is possible by mask or by filter (clicking on button Push the ENTER key or button to start searching.

|                                                          | * |                                                               |
|----------------------------------------------------------|---|---------------------------------------------------------------|
| The text from filter is deleted after clicking on button | • | . The button is active only if the filter contains some text. |

The buttons placed on the bottom right corner determine the behaviour of the selection window after selecting the object:

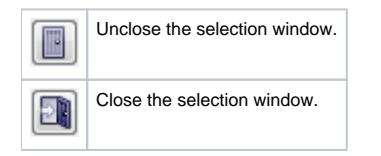

## Note

If the notice List is empty! appears in the window it means that no report, with the name matching given mask, has been inserted into the list or logged on user does not have the access right to reports.

| 1 | Related pages: |
|---|----------------|
|   | Reports        |